## Sťahovanie e-učebníc z Edičného portálu

1. Idete na stránku https://edicnyportal.iedu.sk/Briefcase

2. Vpravo hore sa prihlásite login: ucebnica@iedu.sk heslo: ucebnica

3. Stiahnete si učebnicu do svojho počítača, má príponu ppdf.

4. Súbory s príponou **ppdf** sú súbory, ktoré sa dajú čítať len pomocou aplikácie **Microsoft Azure Information Protection Viewer**. Inštalačný súbor aplikácie sa nachádza na stránke Microsoft:

https://www.microsoft.com/en-us/download/confirmation.aspx?id=54536

## 5. Po kliknutí na tento odkaz (alebo ho skopírujte do prehliadača) sa vám zobrazí:

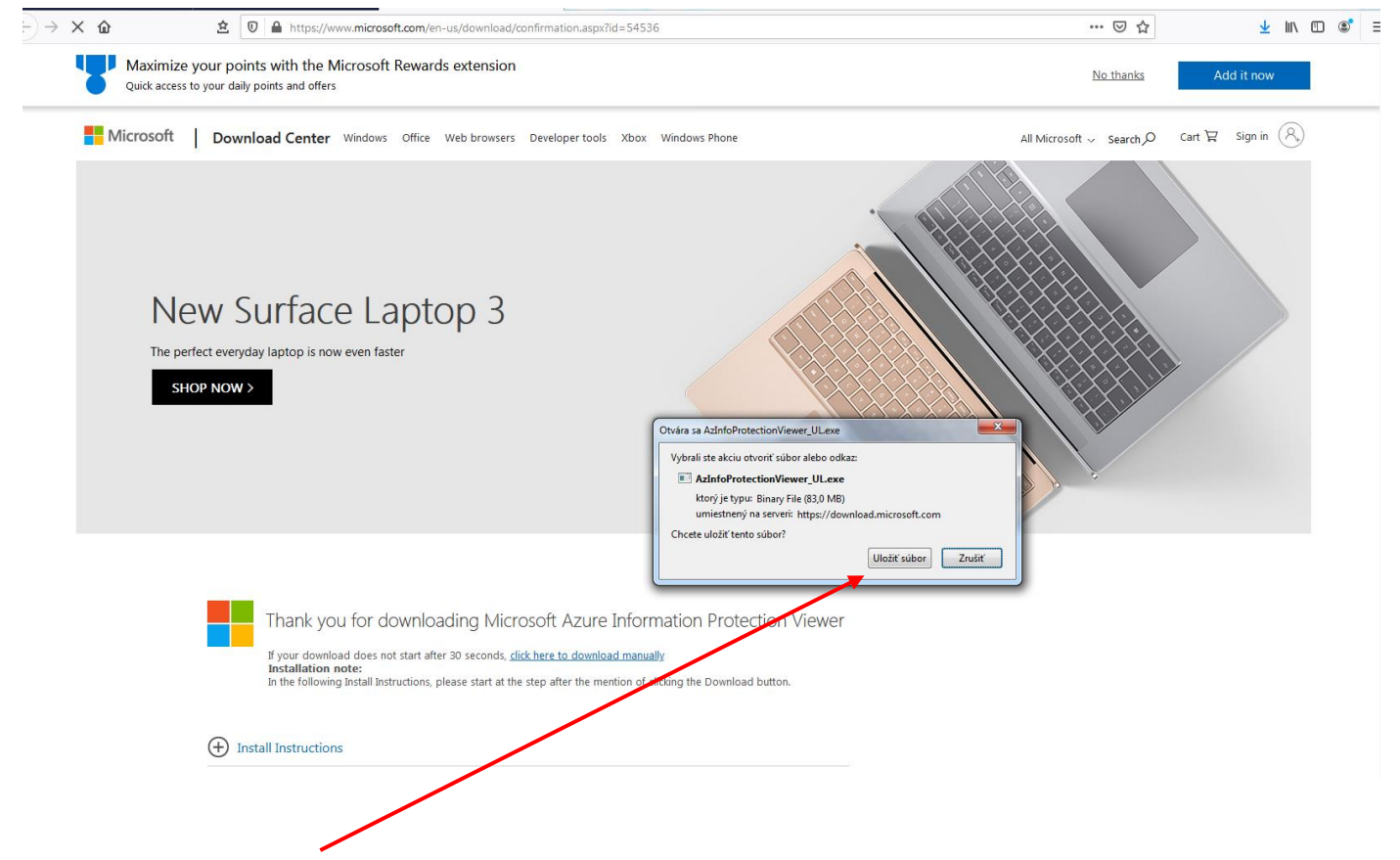

Kliknite na Uložiť súbor. Inštalačný súbor aplikácie sa vám uloží do počítača, pravdepodobne do priečinku **Prevzaté** súbory (alebo Dowloads). Choď te ho pohľadať.

6. Keď ho nájdete, dvojklikom naň ho spustíte:

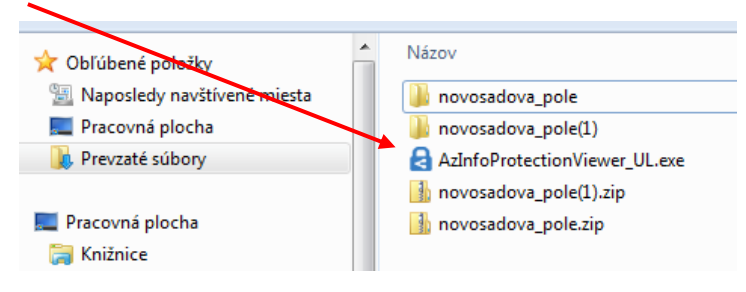

7. Inštalačný súbor sa spustí (kliknite na Spustiť):

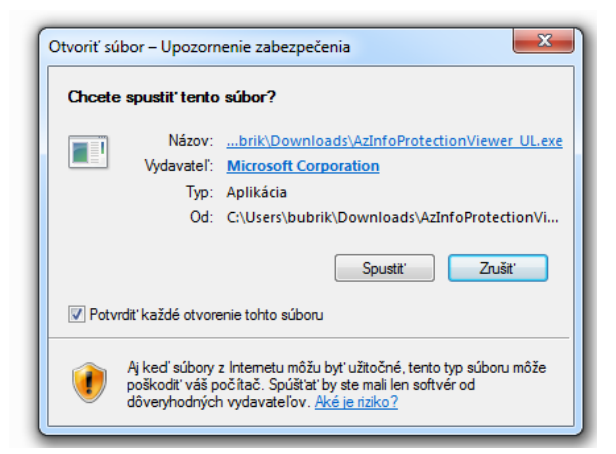

8. V ďalšom kroku kliknite na Súhlasím:

| a Zobrazovač Microsoft Azure Information Protection                                                                                                    |
|----------------------------------------------------------------------------------------------------|
| Microsoft Azure                                                                                                    |
| Nainštalovať zobrazovač Azure Information Protection                                                                                                    |
| Kliknutím na tlačidlo Súhlasím vyjadrujete svoj súhlas s licenčnými podmienkami a požiadavkami služby Azure<br>Information Protection.<br><u>Licenčné podmienky a požiadavky</u> . |
| Verse Pomôcť zlepšiť Azure Information Protection odosielaním štatistík o používaní do spoločnosti Microsoft                                                                       |
| Vyhlásenie o ochrane osobných údajov   Verzia 2.6.111.0   Súhlasím                                                                                                    |

9. Prebieha inštalácia:

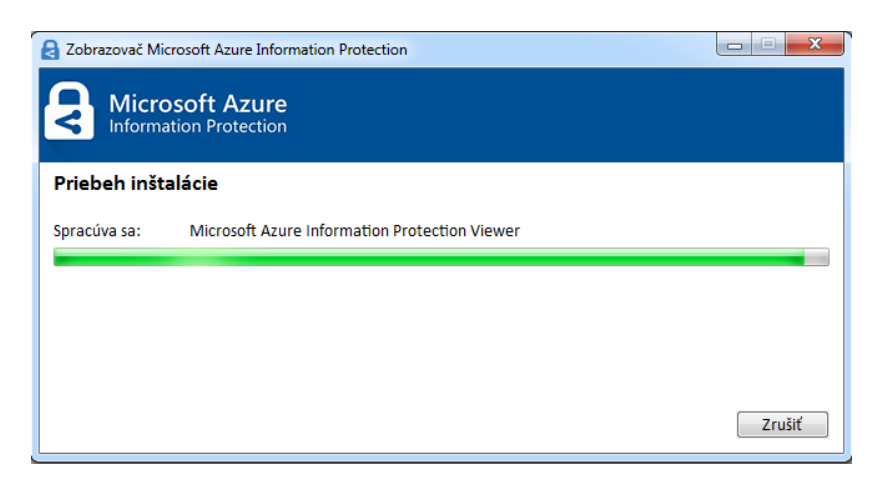

10. Inštalácia sa dokončila (kliknite na Zavrieť):

| Zobrazovač Microsoft Azure Information Protection |         |
|---------------------------------------------------|---------|
| Microsoft Azure<br>Information Protection         |         |
| Úspešne dokončené                                 |         |
|                                                   |         |
|                                                   |         |
|                                                   |         |
|                                                   |         |
|                                                   | Zavrieť |
|                                                   |         |

11. Spustite si program Microsoft Azure (spravte si na plochu odkaz naňho):

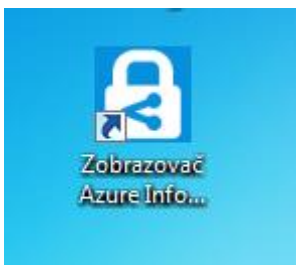

## 12. Program sa takto spustí:

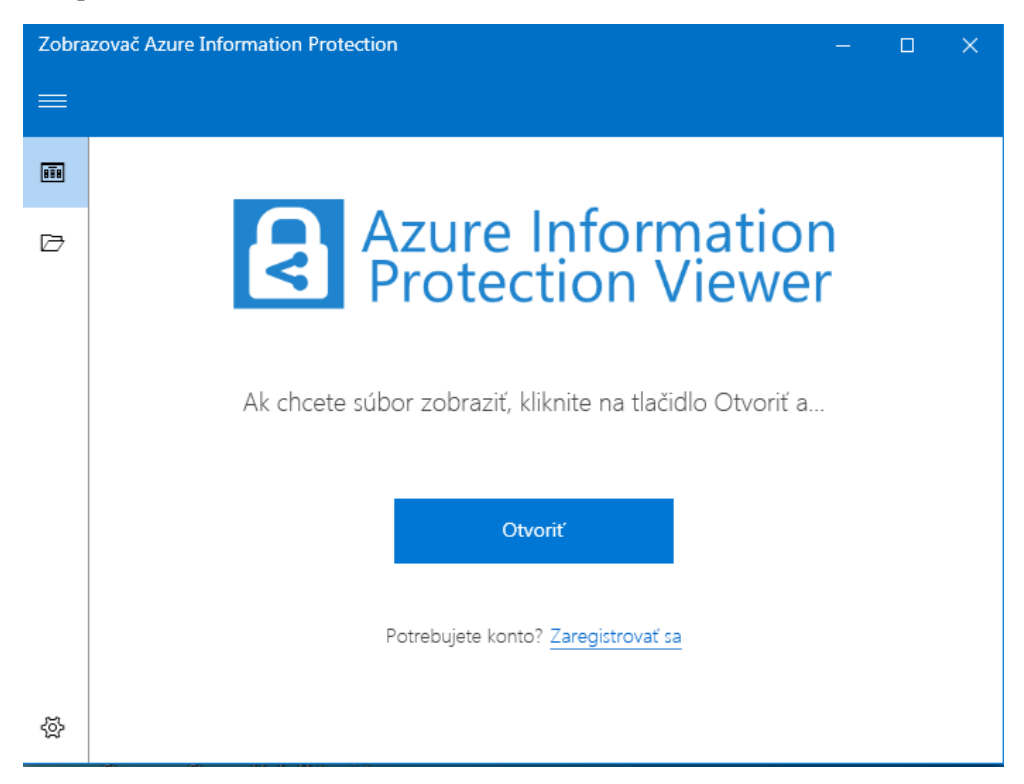

13. Kliknite na tlačidlo Otvoriť a potom nájdite súbor s príponou ppdf, ktorý chcete čítať:

| Otvorenie                                                    | alian Protection                                               |                   |                    | X    |  |
|--------------------------------------------------------------|----------------------------------------------------------------|-------------------|--------------------|------|--|
| 🕞 🗸 - 🕌 🕨 škola 🕨                                            | 🕥 – 🚺 🕨 škola 🕨 🧹 😽 Prehľadávať: škola                         |                   |                    | ٩    |  |
| Usporiadať 🔻 Nový pri                                        | ečinok                                                         |                   |                    | 0    |  |
| 🍃 Knižnice 🔷                                                 | Názov                                                          | Dátum úpravy      | Тур                | Ve 🔦 |  |
| Dokumenty                                                    | 퉬 Scratch-karty                                                | 26.3.202014:22    | Priečinok súborov  |      |  |
| 🚽 Hudba                                                      | 📔 Semináre INF-3roč                                            | 3.4.2020 18:22    | Priečinok súborov  |      |  |
| Solorázky                                                    | 🌗 Semináre INF-4roč                                            | 3.4.202011:05     | Priečinok súborov  |      |  |
| 😸 Videá                                                      | 🌗 Webex                                                        | 16.4.2020 20:04   | Priečinok súborov  |      |  |
| B bubrik                                                     | 📙 WebexSolutions                                               | 16.4.2020 20:04   | Priečinok súborov  |      |  |
| n Počítač                                                    | 🐌 WordPress                                                    | 30. 3. 2020 12:13 | Priečinok súborov  |      |  |
| PC2_SYS (C:)                                                 | A Cisco-Webex-Meetings-SK.PDF                                  | 16.4.202019:04    | Adobe Acrobat D    | =    |  |
| PC2_DATA1 (D                                                 | 🔊 financna_gramotnost_pre_mladez.pdf                           | 2.9.201510:42     | Adobe Acrobat D    |      |  |
| PC2_DATA2 (E:                                                | 👃 Kapitola 6- vzorce a vzťahy s písmenami aj bez nich.pdf      | 17.3.202010:11    | Adobe Acrobat D    |      |  |
| 🛃 Jednotka DVD-                                              | 💼 Matematika pre 1. ročník gymnázia a 5. ročník gymnázia s ose | 15.4.202010:43    | Protected PDF file |      |  |
| SERVER (K:)                                                  | 💼 Matematika pre 1. ročník gymnázií, 1. časť.ppdf              | 15.4.202010:43    | Protected PDF file |      |  |
| 🗣 Sieť                                                       | Prirucka_pre_ucitela_PVP2_7011809015.pdf                       | 25.9.2018 23:52   | Adobe Acrobat D    |      |  |
| 🗐 Ovládací panel                                             | 🔒 Programujeme v Pythone - Peter Kucera.pdf                    | 21.12.2016 22:24  | Adobe Acrobat D    |      |  |
| 🥑 Kôš                                                        | 🤹 Tvorivá informatika. 1. zošit o prezentáciách + CD.ppdf      | 15.4.202010:47    | Protected PDF file | +    |  |
| 🎍 skeny 👻                                                    | · · · · · · · · · · · · · · · · · · ·                          |                   |                    | •    |  |
| Názov súboru: Matematika pre 1. ročník gymnázií 1. časť podf |                                                                |                   |                    |      |  |
|                                                              |                                                                | Otvoriť           | <b>▼</b> Zrušiť    |      |  |

14. Znovu kliknite na **Otvorit'** a keďže je to vaše prvé použitie programu Azure, bude žiadať prihlásenie do konta:

| Prihlásenie o | do konta                      |                              |       | × |
|---------------|-------------------------------|------------------------------|-------|---|
|               | A Micros                      | soft Azure<br>nation Protect | tion  |   |
|               | Microsoft<br>Prihlásiť sa     |                              |       |   |
|               | E-mail alebo telefón          |                              |       |   |
|               | Nemôžete získať prístup k svo | ojmu kontu?                  |       |   |
|               |                               | Späť                         | Ďalej |   |
|               |                               |                              |       |   |
|               |                               |                              |       |   |
|               |                               |                              |       |   |
|               |                               |                              |       |   |
|               |                               |                              |       |   |
|               |                               |                              |       |   |
|               |                               |                              |       |   |

15. Zadáte ucebnica@iedu.sk a kliknete na Ďalej:

| Prihlásenie | do konta                                |
|-------------|-----------------------------------------|
|             | Information Protection                  |
|             | Microsoft                               |
|             | Prihlásiť sa<br>ucebnica@iedu.sk        |
|             | Nemôžete získať prístup k svojmu kontu? |
|             |                                         |
|             | Späť Ďalej                              |
|             |                                         |

16. Pokračuje to oknom, do ktorého zdáte heslo **ucebnica**:

| Prihlásenie                                                                                                    |
|----------------------------------------------------------------------------------------------------|
| Konto Riam                                                                                                    |
| Riam                                                                                                    |
| Konto Riam Ďalšie informácie                                                                                                    |
| ucebnica@iedu.sk                                                                                                    |
| ••••••                                                                                                    |
| Prihlásiť sa                                                                                                    |
| Zabudli ste heslo k svojmu kontu? (platné len pre konto Riam)                                                                     |
| Chcete si zmeniť heslo k svojmu kontu?                                                                                            |
| Ešte nemáte konto RIAM? Zaregistrujte sa teraz                                                                                    |
| V prípade problémov kontaktujte Centrum podpory používateľov<br>dátového centra rezortu školstva (0800 138 033, helpdesk@iedu.sk) |
| Slovenčina (Slovenská republika) ookie Podmienky používania 🖵 Pripomienky                                                         |

17. Kliknete na tlačidlo **Prihlásiť sa** a už sa vám otvorí súbor s príponou ppdf, ktorý ste si v predchádzajúcich krokoch vybrali.

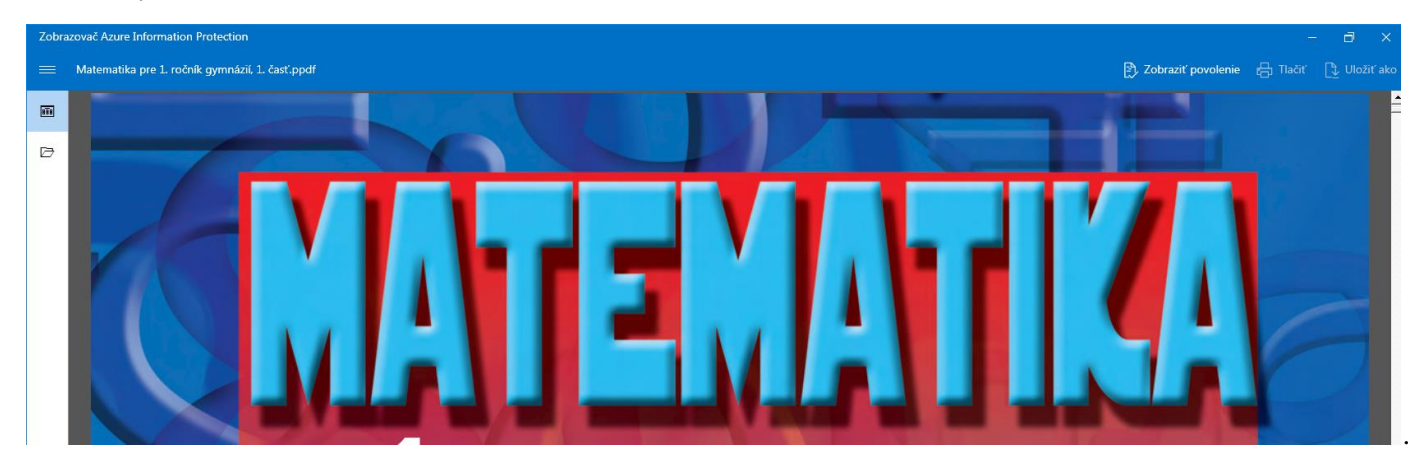

18. Pri otváraní ďalších ppdf súborov už Azure nebude požadovať prihlasovacie údaje.